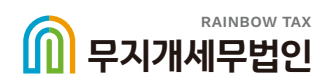

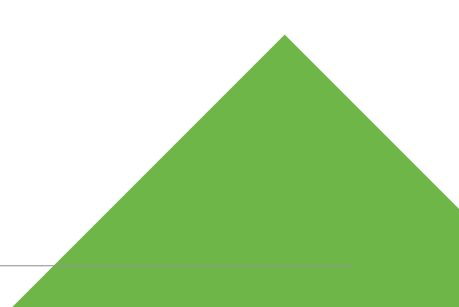

# 홈택스 양도요구서 신청방법

### [홈택스 양도요구서 신청방법]

1 국세청 홈택스 로그인

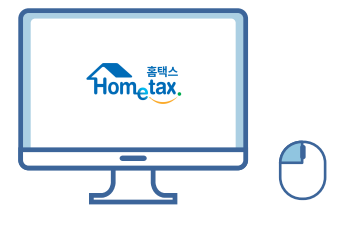

|                     |                                                                 |                                                                     | *                                           |        |
|---------------------|-----------------------------------------------------------------|---------------------------------------------------------------------|---------------------------------------------|--------|
|                     | 자정부 누리집입니다.                                                     | 로그인   회원가입                                                          | 인증센터   부서사용자 가입하기   화면크기 🗕 90%              | +      |
| Hometax, 국세청홈택스     | <mark>인기검색에</mark> 6. 장려금 ~ (                                   | <b>통합검색 ∨</b> 검색어를 입력하세요.                                           | Q                                           | 스<br>기 |
| 세금신고 납부·<br>고지·환급   | 국세증명 · 사업자등록 · 지급명세서<br>세금관련 신청/신고 자료제출 · 공익                    | · 장려금 · 연말정산 · 전자(세금<br>법인 전자기부금 현금영수증                              | 3)계산서· 상담·불복·고충· 세무대리·<br>5·신용카드 제보·기타 납세관리 |        |
| 민원증명 조회/관리          | ·민원신청 처리결과 조회                                                   | · 민원증명 원본 확인(수요처 조회)                                                | · 문서위변조방지 및 처벌안내<br>웜/분…                    |        |
| 세무서 방문 민원 관련        | · 민원실 대기인원 조회<br>· 사업자등록 방문접수 처리상태 조회                           | · 민원실 대기인원 지도 서비스<br>· 서면(방문,우편등) 접수현황 조회                           | · 민원실 방문 예약 서비스                             | -      |
| 사업자등록 신청·정정·<br>휴폐업 | ·법인 사업자등록 신청 🛨<br>·민원신청 처리결과 조회                                 | · 법인 사업자등록 정정 신고                                                    | ·개인 공동사업자·법인 공동대표 승인 (+)                    |        |
| 세금관련 신청·신고<br>공통분야  | ·일반신청/결과조회 🕒<br>- 일반세무서류 신청                                     | ·신고·납부 기한연장 신청/내역조회 (+)                                             | · 송달장소 신고/변경 신고<br>번호 찾기                    |        |
| 부가가치세 관련 신청·신고      | - 민원신정 처리결과 조회<br>급신청                                           | ·스크랩등(금관련제품) 수입업자 부가가치세 환<br>급신청                                    | · 스크랩등(금관련제품) 수입업자 부가가치세 납<br>부사실 확인신청      |        |
|                     | · 주사업장 총괄납부 변경 신청                                               | ·주사업장 총괄납부 승인 신청                                                    |                                             |        |
| <b>ट</b><br>⊘ शेव   | 【 O 및 ▲ 및 및 I I I I O U → 및 및 I I I I I I I I I I I I I I I I I | <ul> <li>나로 지하시고, 이 가 나 가 하나 가 하나 가 하나 가 하나 가 하나 가 하나 가 하</li></ul> |                                             | K      |

#### 2 국세증명 · 사업자등록 · 세금관련 신청/신고 메뉴 클릭

3 세금관련 신청·신고 공통분야 - 일반신청/결과조회에서 "일반세무서류신청" 클릭

## ④ 민원명 찾기 > "양도요구서" 입력 ⑤ 조회하기 클릭

|         |                           |                                        |                                     |                        |                             | *                         |                       |
|---------|---------------------------|----------------------------------------|-------------------------------------|------------------------|-----------------------------|---------------------------|-----------------------|
| <b></b> | 의집은 대한민국 공식               | 전자정부 누리집입니다.                           |                                     | 주식회사 무지기               | <mark>배에셋님</mark>   회원정보조회  | 로그아웃   인증센터   \$          | 화면크기 🗕 90% 🕂          |
| Homet   | 제제요<br>ax. 국세청홈택스         | <b>인기검색어</b> 5. 문                      | ·로장려금 … 🗸 통합                        | <b>합검색 ∨</b> 검색어를 입력하/ | 네요. Q                       | My홈택스 전치                  | ■ 기존 홈택스<br>에메뉴 메뉴 보기 |
| 세금신고    | 납부 ·<br>고지 · 환급           | 국세증명 · 사업자등록 ·<br>세금관련 신청/신고           | 지급명세서 ·<br>자료제출 · 공익법인              | 장려금 · 연말정산 ·<br>전자기부금  | 전자(세금)계산서 ·<br>현금영수증 · 신용카드 | 상담 · 불복 · 고충 ·<br>제보 · 기타 | 세무대리 ·<br>납세관리        |
| ≡ 국세증   | 명·사업자등록·서                 | 금관련 신청/신고 🛛 🗸                          | 일반신청/결과조회                           | 일반세무서류 신청 ★            |                             |                           |                       |
|         | 일반세무서류신                   | 청                                      |                                     |                        |                             |                           |                       |
|         | = 홈택스(인터넷<br>= 인터넷 신청이    | ) 또는 세무서에서 신청할 수 있<br>가능한 경우 「인터넷신청」 바 | 는 민원을 조회할 수 있습니ㄷ<br>l튼을 클릭하여 신청하세요. | ł.                     |                             |                           |                       |
|         | • 민원목록조회                  |                                        |                                     |                        |                             |                           |                       |
|         | 민원유형 전                    | 체 🗸                                    |                                     | 민원명 찾기 양5              | E요구서                        | 4                         |                       |
|         | 세목 전                      | 체 🗸                                    |                                     | 신청구분 전체                | il ∨                        |                           |                       |
|         |                           |                                        |                                     | 조회하기                   |                             |                           |                       |
| -       | 총 <mark>0</mark> 건이 조회되었습 | 니다.                                    |                                     |                        |                             |                           |                       |
|         | 번호 민                      | 원유형                                    | 민원사무명                               | 소관부서                   | 세목                          | 신청서식 신청                   | ;구분                   |
|         |                           |                                        |                                     | <u>1</u> 총0건(1,        | /1)                         |                           |                       |
|         |                           |                                        |                                     |                        |                             |                           |                       |

| • 이 아디진은 국어 전성용부 수진입니다.       ● 1012년 40       ● 1012년 40       ● 1012       ● 1012       ● 1012       ● 1012       ● 1012       ● 1012       ● 1012       ● 1012       ● 1012       ● 1012       ● 1012                                                                                                    |                                                         |                               |                                                  |                                     |                    |                  |                         |                     | *             |              |
|----------------------------------------------------------------------------------------------------|---------------------------------------------------------|-------------------------------|--------------------------------------------------|-------------------------------------|--------------------|------------------|-------------------------|---------------------|---------------|--------------|
| ● 2 世 2 世 1 · ● 5 · 2 世 2 世 1 · ● 5 · 2 世 2 世 1 · ● 5 · 2 世 2 世 1 · ● 5 · 2 世 2 世 1 · ● 5 · 2 世 2 世 1 · ● 5 · 2 世 2 世 1 · ● 5 · 2 世 2 世 1 · ● 5 · 2 世 2 世 1 · ● 5 · 0 · ○ 1 · ● 5 · ● 5 | 이 누리집은 대한민국                                             | 구공식 전자정부 누                    | -리집입니다.                                          |                                     | 주식회                | 사 무지개에셋          | 님   회원정보조회              | 로그아웃   인증(          | 센터   화면크기     | 90%          |
| 비용       비용       비       비                                                                                                    | 한태생 남려서비스<br>ometax. 국세청불                               | 홈택스                           | 인기검색어 5                                          | 근로장려금 … 🗸 통합                        | ┆검색 ∨ 검색어를         | 입력하세요.           | С                       | My홈택:               | 전체메뉴          | 기존 홈<br>메뉴 보 |
| 국제공령 • 세금관련 신청/신고       ◇       일반신청/결과조회       일반세무셔류 신청         의반세무셔류 신청       ● 희력스(인터넷) 또는 세무셔에서 신청할 수 있는 민원을 조취할 수 있습니다.       ●         • 한터넷 신청이 가능한 경우 「인터넷신청」 버튼을 클릭하여 신청해세요.       ●         • 한북록조회       ●         민원유 황 지 · · · · · · · · · · · · · · · · · ·                                                                                                    | 금신고 납부·<br>고지·환                                         | · 국세증<br>한급 세글                | 명 · 사업자등록 ·<br>과관련 신청/신고                         | 지급명세서 ·<br>자료제출 · 공익법인              | 장려금 · 연말정<br>전자기부금 | 산· 전기<br>현금      | (세금)계산서 ·<br>영수증 · 신용카드 | 상담 · 불복 ·<br>제보 · 기 | 고충·세택<br>타 납  | 구대리·<br>네관리  |
| 의반세무서 특신 청월       수 있는 민원을 조회할 수 있습니다.         • 한테신 성이 가능한 경우       ' 인터넷신청, 버튼을 클릭하여 신청하세요.         • 인원무로 조회         · · · · · · · · · · · · · · · · · · ·                                                                                                    | 국세증명·사업자등                                               | 록·세금관련 신                      | 청/신고 🗸                                           | 일반신청/결과조회                           | 일반세무서류 신청 🕇        | k                |                         |                     |               |              |
| • 흥팩스(인터넷) 또는 세무서에서 신청할 수 있는 민원을 초회할 수 있습니다.         • 인원목록 조회         □ 민원무형       ····································                                                                                                    | 일반세무서                                                   | 류신청                           |                                                  |                                     |                    |                  |                         |                     |               |              |
| U점+ v       D권 v       9 ± $x + x$ 세목       전체       V       전체       V         Satisfie       Satisfie       Satisfie       Satisfie       Satisfie         1       1       1       1       2       1 $x + 1$ $x + 1$ $x + 1$ $x + 1$ $x + 1$ 1       Satisfie $x + 1$ $x + 1$                                                                                                    | <ul> <li>홈택스(인</li> <li>인터넷 신</li> <li>인터넷 신</li> </ul> | !터넷) 또는 세무<br>청이 가능한 경우<br>조회 | 서에서 신청할 수 있<br><sup>2</sup> 「인터넷신청」 <sup>b</sup> | 는 민원을 조회할 수 있습니다<br>1톤을 클릭하여 신청하세요. | H.                 | 45.0.7           |                         |                     |               |              |
| 세목       전체       ·       전체       ·         도       도       도       도       도       도         현호       인원유형       인원사무명       소관부서       세목       신청서식       신청구분         1       기타       국세환금금 양도요구서       질세과       해당없음       다운로드       인터넷신청         1       초       초       ·       ·       ·       ·       ·       ·       ·       ·       ·       ·       ·       ·       ·       ·       ·       ·       ·       ·       ·       ·       ·       ·       ·       ·       ·       ·       ·       ·       ·       ·       ·       ·       ·       ·       ·       ·       ·       ·       ·       ·       ·       ·       ·       ·       ·       ·       ·       ·       ·       ·       ·       ·       ·       ·       ·       ·       ·       ·       ·       ·       ·       ·       ·       ·       ·       ·       ·       ·       ·       ·       ·       ·       ·       ·       ·       ·       ·       ·       ·       ·       ·       ·       ·       ·                                                                                                    | 민원유형                                                    | 전체                            | ~                                                |                                     | 민원명 찾기             | 양도요구시            | 1                       |                     |               |              |
| 조회하기         참 긴 이 초 나 지, 것 습 니 다, 것 습 지, 것 습 지, 것 습 지, 것 습 지, 것 습 지, 것 습 지, 것 습 지, 것 습 지, 것 습 지, 것 습 지, 것 습 지, 것 습 지, 것 습 지, 것 습 지, 것 습 지, 것 습 지, 것 습 지, 것 습 지, 것 습 지, 것 습 지, 것 습 지, 것 습 지, 것 습 지, 것 습 지, 것 습 지, 것 , 것 , 것 , 것 , 것 , 것 , 것 , 것 , 것 ,                                                                                                    |                                                         | 저궤                            | $\sim$                                           |                                     | 시 휜 ㅋ ㅂ            |                  |                         |                     |               |              |
| 번호         민원유형         민원사무명         소관부서         세목         신청서식         신청구분           1         기타         국세환급금 양도요구서         정세과         최당 않음         민원넷넷 형           · · · · · · · · · · · · · · · · · · ·                                                                                                    | 세목                                                      | 신제                            |                                                  |                                     | 신성구문               | 전체               | ~                       |                     |               |              |
| 1         기타         국세환급금 양도요구서         징세과         해당 없음         단운로드         인터넷신청           1         총1건(1/1)         총1건(1/1)                                                                                                    | 세목<br>총 <b>1</b> 건이 조회도                                 | !었습니다.                        |                                                  |                                     | 조회하기               | 전체               | ~                       |                     |               |              |
| 1 총1건(1/1) 6                                                                                                    | 세목<br>총1건이 조희도<br>번호                                    | 인세<br> 었습니다.<br>민원유형          |                                                  | 민원사무명                               | 신성구문<br>조회하기<br>소  | 전체<br>관부서        | ~ 세목                    | 신청서식                | 신청구분          |              |
|                                                                                                    | 세목<br>총1건이 조희도<br>번호<br>1                               | 인세<br>이었습니다.<br>민원유형<br>기타    | 국세환급금 양도 오                                       | 민원사무명<br>요구 <u>서</u>                | 신성구문<br>조회하기<br>소  | 전체<br>관부서<br>장세과 | ✓<br>세목<br>해당없음         | 신청서식<br>다운로드        | 신청구분<br>인터넷신청 |              |

|                                                                                                    |                                                        |                                       | *                  |
|----------------------------------------------------------------------------------------------------|--------------------------------------------------------|---------------------------------------|--------------------|
| 글 국세증명·사업자등록·세금관련신                                                                                     | !청/신고 ✓ 일반신청/결과:                                       | Σ회 일반세무서류 신청 ★                        |                    |
| 국세환급금 양도요구서                                                                                            |                                                        |                                       |                    |
| <ul> <li>납세자가 국세환급금에 관한 권리를 타</li> <li>* 국세기본법 제53조 (국세환급금에 관</li> <li>세무대리인은 수임납세자의 환급금 양5</li> </ul> | 인에게 양도요구하는 화면입니다.<br>한 권리의 양도와 충당)<br>5요구를 신청할 수 없습니다. |                                       |                    |
| <ul> <li>기본 인적 사항</li> </ul>                                                                           |                                                        |                                       |                    |
| 주민(사업자)등록번호                                                                                            | ***_**_*                                               |                                       |                    |
| 상호                                                                                                    | ****                                                   |                                       |                    |
| 대표자명                                                                                                   | ·                                                      |                                       |                    |
| 도로명주소                                                                                                  | 서울특별시 강남 *****                                         |                                       |                    |
| 법정동주소                                                                                                  | 서울특별시 강남 *****                                         |                                       |                    |
| 전화번호                                                                                                   | 02 - **** - ****                                       |                                       |                    |
| 휴대전화번호                                                                                                 | 010 ~ - **** - ****                                    |                                       |                    |
| 이메일                                                                                                    | rainbow @ naver.com                                    | naver.com 🗸                           |                    |
| 인감증명<br>발급선택                                                                                           | ○ 개인 ᅌ 법인                                              | * 인감증명서 발급사실 확인용 번호                   | 7                  |
| 양수자                                                                                                    |                                                        |                                       |                    |
| 입력구분                                                                                                   | <mark>○</mark> 사업자등록번호 ○ 주민등록번호                        | 사업자등록번호 또는<br>* 주민등록번호(법인등록번호)        | 6878702131 확인 8    |
| 상호(법인명)                                                                                                |                                                        | 성명(대표자)                               | ※ 하이픈(-) 없이 숫자만 입력 |
| <ul> <li>양도금액</li> </ul>                                                                               |                                                        | 6878702131                            | + 행추가 - 행삭제<br>확인  |
| □ 세목                                                                                                   |                                                        | 금액                                    | 양도기한 9             |
| - 향후 발생하는 국세환급금은 양도신청금<br>- [행추가]를 선택 후 세목, 금액, 양도기함                                                   | '액이 모두 소진되거나, 양도기한이 종료될<br>한을 직접 입력하시기 바랍니다.           | 패까지 양도됩니다.<br><sup>핫</sup> 이픈(-) 없이 - |                    |
|                                                                                                    | 목록                                                     | 신청하기                                  |                    |

🕖 인감증명 발급선택 개인/법인 선택 후 인감증명서 발급 확인번호 입력(12자리)

3 입력구분 사업자등록번호 선택 후 사업자등록번호(6878702131) 입력 후 확인클릭

9 양도금액 > 행추가 클릭

#### 인감증명서

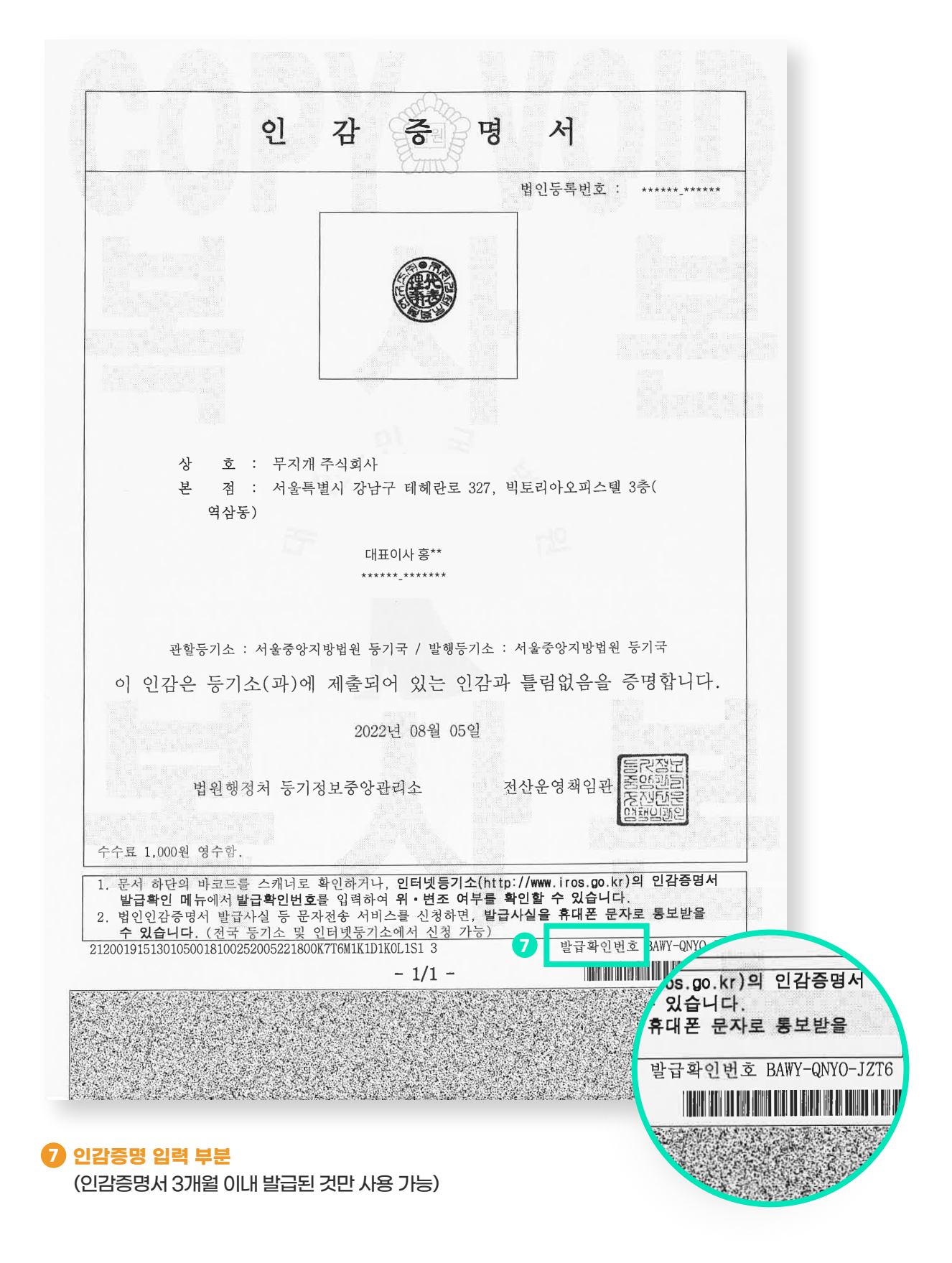

|                            |                    |                                | *                             |
|----------------------------|--------------------|--------------------------------|-------------------------------|
|                            |                    |                                |                               |
| • 인감증명                     |                    |                                |                               |
| 발급선택                       | ○ 개인 ○ 법인          | ★ 발급확인번호                       | *****                         |
| ) 양수자                      |                    |                                |                               |
| 입력구분                       | ○ 사업자등록번호 ○ 주민등록번호 | 사업자등록번호 또는<br>• 주민등록번호(법인등록번호) | 6878702131 확인                 |
| 상호(법인명)                    | ****               | 성명(대표자)                        | ※ 하이픈(-) 없이 숫자만 입력            |
| ) 양도금액                     |                    |                                | + 해추가 - 해스                    |
|                            |                    | <b>⊒</b> • 1                   | 야도기하                          |
|                            |                    |                                |                               |
|                            |                    |                                | L                             |
| 종한소득세                      | 세목                 | 신청하기 13                        |                               |
| 이자소득세                      |                    | 10 세목 선택 (법인                   | - 법인세 / 개인 - 종합소득             |
| <mark>배인</mark> 사업자 : 세목 ' | "종합소득세"로 선택!       | 이 글앤 입려                        |                               |
| 양도소득세                      |                    | (무지개세무법업                       | 인 > 경정청구 전자계약 페이)             |
| 사람소득세                      |                    | > 양도요구서 직                      | <b>남성정</b> 보 참고)              |
| 법인세                        |                    | 12 양도기하 입렬                     |                               |
| ■ 상옥세<br>즈어세               |                    |                                |                               |
| <u>ভিপ</u> শা              |                    | (무지개세무법원                       | 인 > 경정청구 전자계약 페이)<br>압성정보 참고) |
| 불인사업자 : 세목 '               | '법인세"로 선택!         | (무지개세무법원<br>> 양도요구서 작          | 인 > 경정청구 전자계약 페이)<br>각성정보 참고) |

#### 신청완료화면(1)

|                     |                                                        |                                                        | *                                        |                |
|---------------------|--------------------------------------------------------|--------------------------------------------------------|------------------------------------------|----------------|
|                     | !자정부 누리집입니다.                                           | 로그인   회원가입                                             | 입 🛛 인증센터 📋 부서사용자 가입하기 📋 화면크기 😑           | 90% 🛨          |
| Hometax, 국세청홈택스     | 인기검색어<br>14 6. 장려금 ··································· | <b>통합검색 ~</b> 검색어를 입력하세요.                              | Q 옷 플<br>My홈택스 전체메뉴 머                    | 존 홈택스<br>비뉴 보기 |
| 세금신고 납부·<br>고지·환급   | 국세증명·사업자등록· 지급명세서<br>세금관련신청/신고 자료제출·공약                 | · 장려금 · 연말정산 전자(세금<br>법인 전자기부금 현금영수류                   | 3)계산서· 상담·불복·고충· 세무대<br>통·신용카드 제보·기타 납세관 | 리 ·<br>관리      |
| 민원증명 조회/관리          | ·민원신청 처리결과 조회                                          | · 민원증명 원본 확인(수요처 조회)                                   | · 문서위변조방지 및 처벌안내<br>월/                   | 분 🗸            |
| 세무서 방문 민원 관련        | · 민원실 대기인원 조회<br>· 사업자등록 방문접수 처리상태 조회                  | · 민원실 대기인원 지도 서비스<br>· 서면(방문,우편등) 접수현황 조회              | · 민원실 방문 예약 서비스                          |                |
| 사업자등록 신청·정정·<br>휴폐업 | ·법인 사업자등록 신청 +<br>·민원신청 처리결과 조회                        | ·법인 사업자등록 정정 신고                                        | ·개인 공동사업자법인 공동대표 승인 (+)                  |                |
| 세금관련 신청·신고<br>공통분야  | · 일반신청/결과조회 🕒<br>- 일반세무서류 신청                           | ·신고·납부 기한연장 신청/내역조회 (+)                                | · 송달장소 신고/변경 신고<br>번호                    | 또 찾기           |
| 부가가치세 관련 신청·신고      | - 민원신정 처리결과 조회                                         | · 스크랩등(금관련제품) 수입업자 부가가치세 환<br>급신청<br>· 즈시어자 초과나비 스이 시처 | · 스크랩등(금관련제품) 수입업자 부가가치세 납<br>부사실 확인신청   |                |
|                     |                                                        |                                                        |                                          |                |
| ♥ 환급                | 금금 조회하시고 환급 신고하시기 바랍니다. 이동 후 "종                        | 합소득세 환급금 조회" 버튼을 클릭하세요. 바로                             | ۲۶ × ۲/2                                 | → II           |
|                     |                                                        |                                                        |                                          |                |

#### 🕐 국세증명 · 사업자등록 · 세금관련 신청/신고 메뉴 클릭

Ⅰ 세금관련 신청·신고 공통분야 - 일반신청/결과조회에서 "민원신청 처리결과 조회" 클릭

#### 신청완료화면(2)

| 한 전 전 전 전 전 전 전 전 전 전 전 전 전 전 전 전 전 전 전                                                                                                    | 90% 🕂                    |
|----------------------------------------------------------------------------------------------------|--------------------------|
| u = v $u = v$ $u = v = v$ $u = v = v$ < | <sup>8</sup> 홈택스<br>뉴 보기 |
| =       국세증명·사업자등록·세금관련 신청/신고        일반신청/결과조회       민원신청 처리결과 조회 *         ·       인터넷접수목록조회       인터넷으로 신청한 민원내역을 조회하는 화면입니다.         ·       접수입자는 1주일 단위로 조회할 수 있습니다.         ·       인터넷접수목록조회       인터넷접수목록조회         ·       접수입자       인터넷접수목록조회         ·       접수입자       2023-08-27         ·       접수입자       인원사무명                                                                                                    | <u> 1</u><br>민           |
| 인터넷접수목록조회       인터넷으로 신청한 민원내역을 조회하는 화면입니다.         · 접수일자는 1주일 단위로 조회할 수 있습니다.         민원처리결과조회       인터넷접수목록조회         · 접수일자       2023-08-27 圖 ~ 2023-08-29 圖         민원사무명       조회하7                                                                                                    |                          |
| • 접수일자는 1주일 단위로 조회할 수 있습니다.         민원처리결과조회       인터넷접수목록조회         * 접수일자       2023-08-27                                                                                                    |                          |
| 민원처리결과조회     인터넷접수목록조회     지점사업자등록등신청목록조회       * 접수일자     2023-08-27     ■     2023-08-29     ■     민원사무명     조회하기                                                                                                    |                          |
| <ul> <li>* 접수일자</li> <li>2023-08-27</li></ul>                                                                                                    |                          |
|                                                                                                    |                          |
| 총 1 건의 민원신청내역이 있습니다.                                                                                                    |                          |
| 번호 민원접수번호 민원사무명 접수방법 접수일시 발급 수량 발급번호 증명신청 처리상태 수령방법                                                                                                    | 법                        |
| 1 <u>220-2023-2-50355</u> ···· 국세환급금 양도요구서 인터넷 <sup>2023-08···</sup> 09:47:50 접수완료                                                                                                    |                          |
| <u>1</u> 총1건(1/1)                                                                                                    |                          |
|                                                                                                    |                          |
| 1 해당 화면에서 신청된 양도요구서 접수번호를 확인할 수 있습                                                                                                    | LICI.                    |
| 총 1 건의 민원신청내역이 있습니다. 👘 경정청구 전자계약, 국세환급금 양도요구서 접수번호란에 입력                                                                                                    | 벽 필수                     |
| 번호 민원접수번호                                                                                                    |                          |
| 1 <u>220-2023-2-50355</u> ···· 국·                                                                                                    |                          |
|                                                                                                    |                          |